# *iGoogle Classroom* para familias!

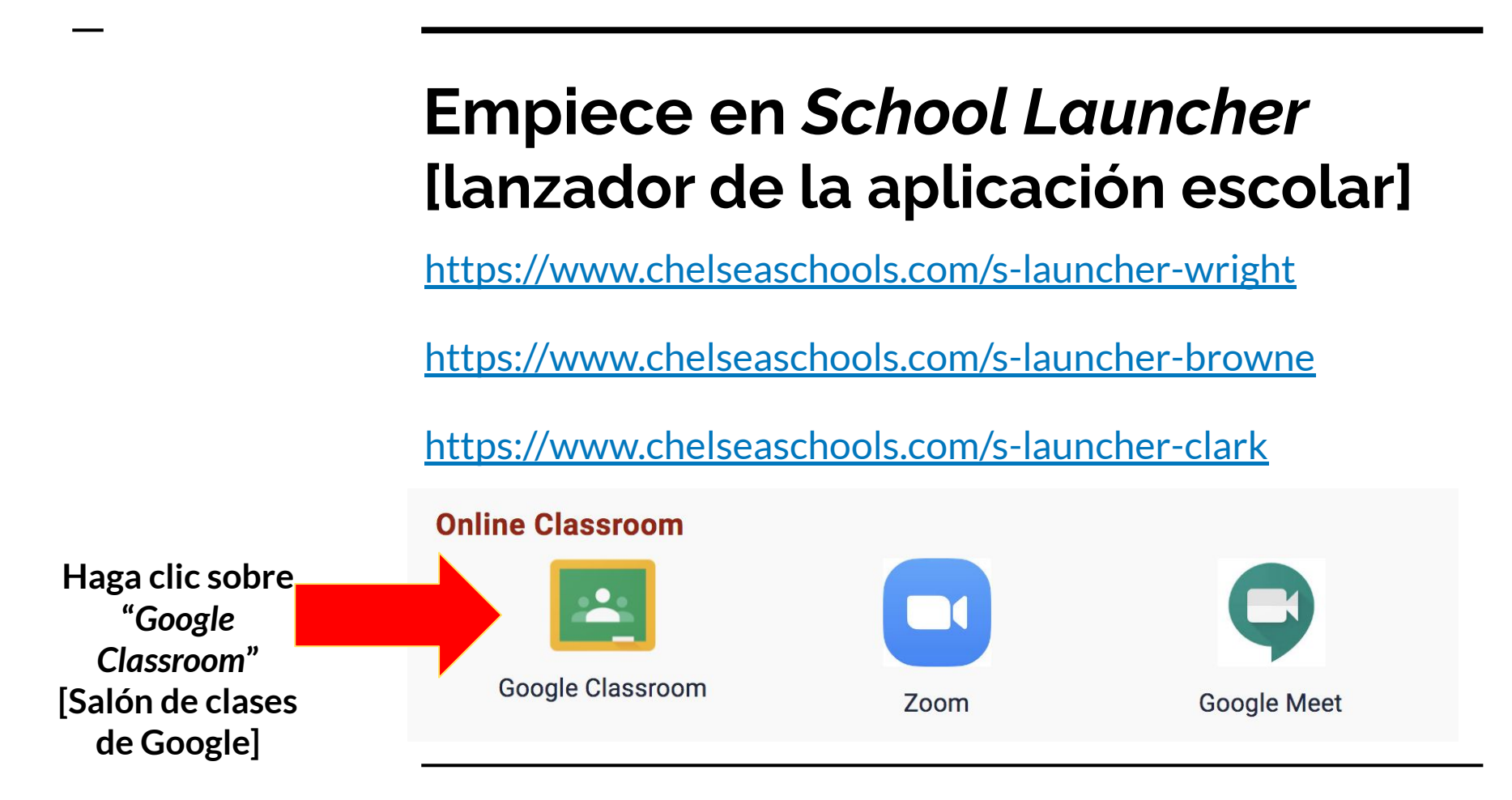

#### Su página de inicio ≡ Google Classroom Haga clic sobre la T Calendar Er To-do To review clase que le gustaría Test Class 318A Luciano Group A Group B Algebra 8A-lucianoj-P1(C) P5(A) **Due Friday** Independent work Independent Work 12/7 **Due Saturday** Independent Work $\sim$ ~ 🗅 ~ ~7 317A Luciano 316A Luciano 315A Luciano 304A Luciano Math/Gr 8-lucianoj-P2(D) P6(B) Math/Gr 8-lucianoj-P1(D) P5(B) Math/Gr 8-lucianoj-P3(C) P7(A) Math/Gr 8-lucianoj-P2(C) P6(A) ¡Consejo del día! Due Friday **Due Friday Due Friday Due Friday** Habitúese a revisar cada Independent work Independent work Independent work Independent work Independent Work 12/7 Independent Work 12/7 Independent Work 12/7 Independent Work 12/7 clase todos los días. Due Saturday **Due Saturday** Due Saturday Due Saturday Independent Work Independent Work Independent Work Independent Work ? ~7 ~ ~7 ~

mirar.

# Página incial de la clase

316A Luciano  $\equiv$ Stream Classwork People Grades Math/Gr 8-lucianoi-P1(D) P5(B) 316A Luciano Math/Gr 8-lucianoj-P1(D) P5(B) Class code gaczcdv [] Meet link Generate Meet link Aquí es donde puede Select theme ver las tareas de Upload photo ~ entrega. 11 Upcoming Announce something to your class **Due Friday** Independent work Independent Work 12/7 Jose Luciano posted a new assignment: Independent work Ê 8.18 AM Due Saturday Independent Work View all Jose Luciano posted a new assignment: <a>Independent Work 12/7</a> Ê Dec 7 Jose Luciano posted a new assignment via Desmos: Open Up 7th Grade Unit 2 Lesson 1 Ê ٠ Dec 2 (?)

#### Pestañas de arriba

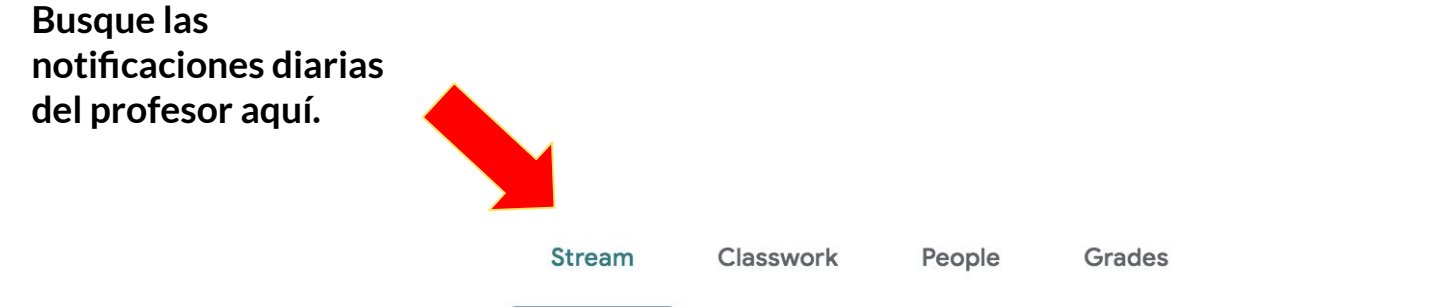

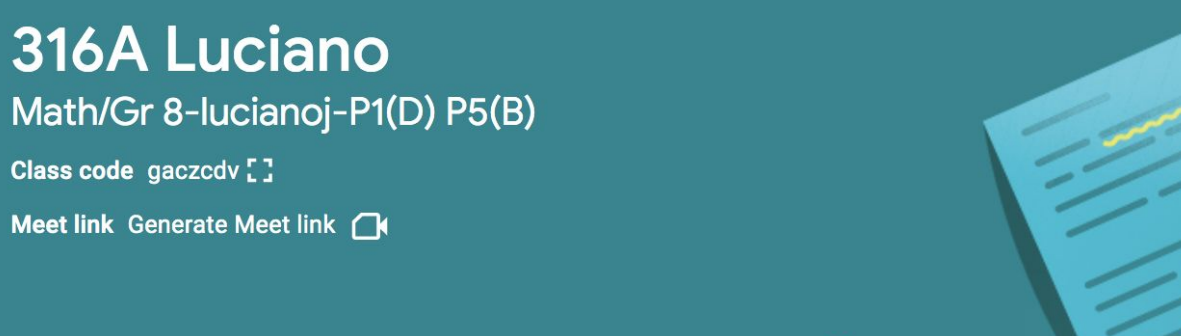

Select theme Upload photo

### Pestañas de arriba

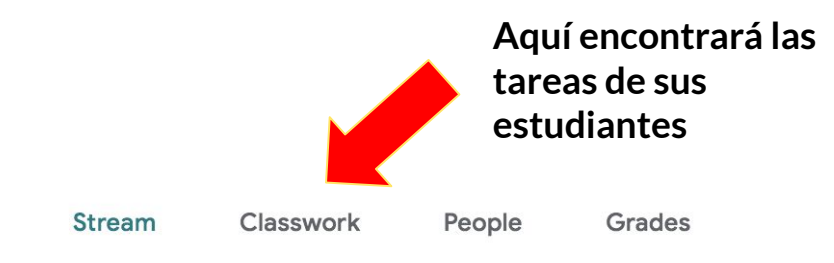

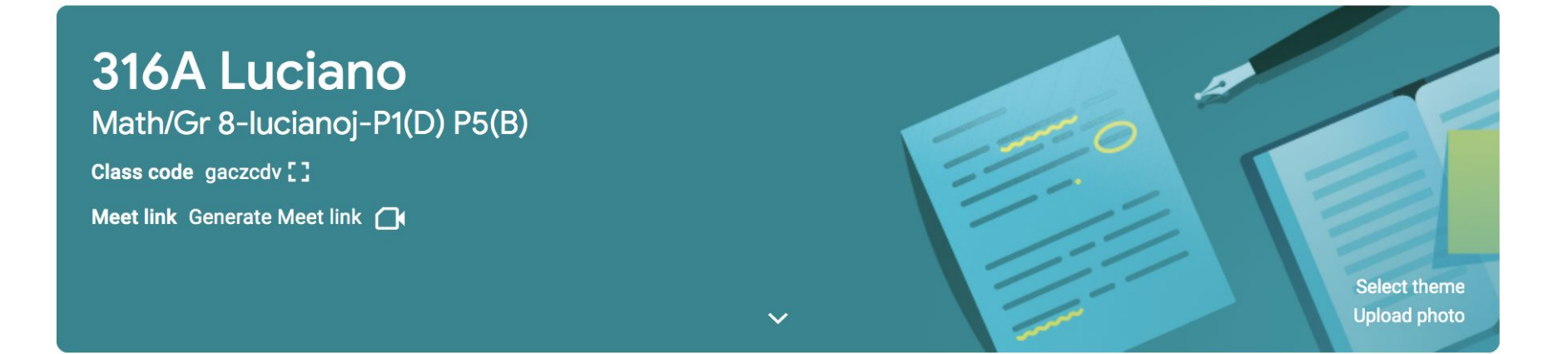

### Pestaña de trabajo en clase

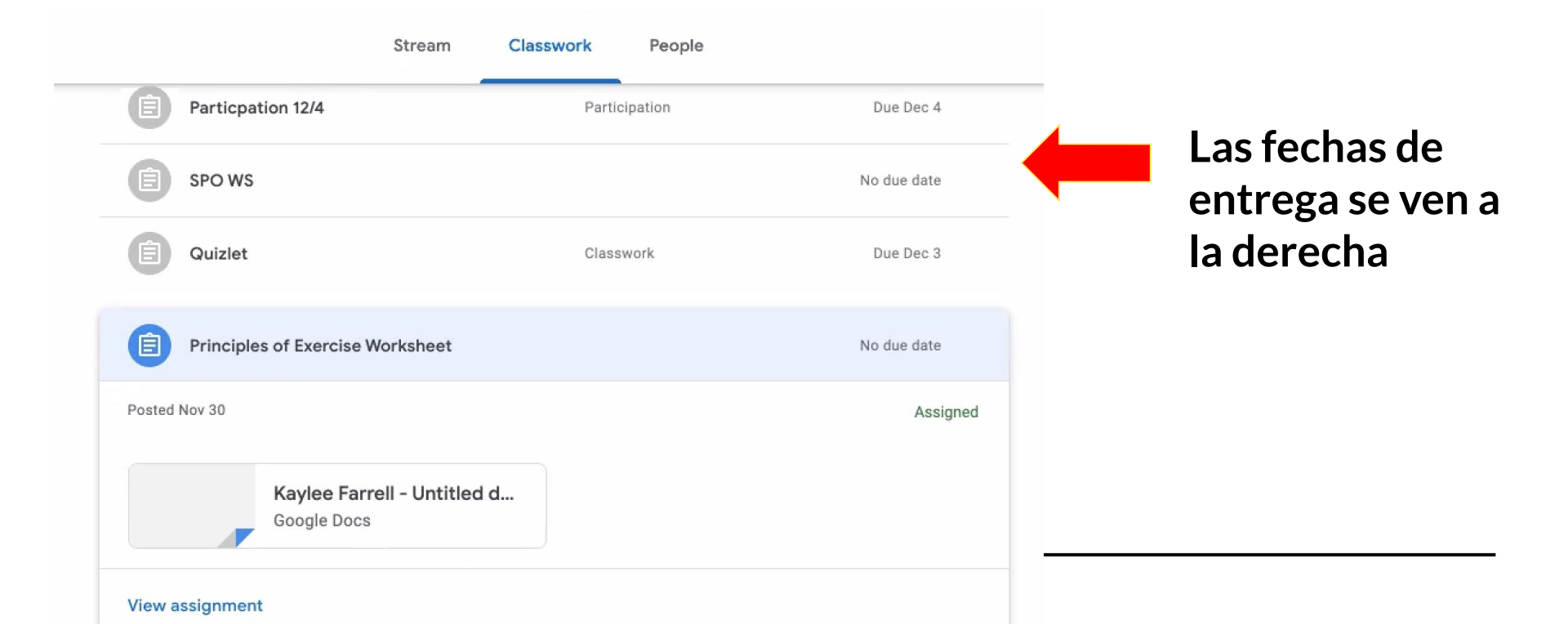

# Pestaña de trabajo en clase

| Particpation 12/4                       | Participation | Due Dec 4   |
|-----------------------------------------|---------------|-------------|
| E SPO WS                                |               | No due date |
| Quizlet                                 | Classwork     | Due Dec 3   |
| Principles of Exercise Worksheet        |               | No due date |
| Posted Nov 30                           |               | Assigne     |
| Kaylee Farrell - Untitle<br>Google Docs | ed d          |             |
| View assignment                         |               |             |

Haga clic sobre **"View Assignment" [ver tarea]** para ver las instrucciones y el trabajo de su estudiante

# Tareas y comentarios privados

| <ul> <li>Principles of Exercise Worksheet</li> <li>Joseph Love • Nov 30</li> <li>To points</li> <li>Class comments</li> <li>Add class comment.</li> </ul> Your work Assigned <ul> <li>Kaylee Farrell - Un ×</li> <li>Frivate comments</li> </ul> Haga clic sobre nombre de su <ul> <li>estudiante para</li> <li>copia de la tarea</li> <li>revisar que esté</li> </ul>                                                                                                    |        |
|----------------------------------------------------------------------------------------------------|--------|
| 100 points<br>Class comments<br>Add class comment.<br>Add class comment.<br>Made class comment.<br>Made | el     |
| Class comments Add class comment. Add class comment. Add class comment.  Add class comment.  Private comments                                                                                                    |        |
| Add class comment       Image: Comment       Image: Comment       Copia de la tare         Private comments       Private comments       revisar que esté                                                                                                    | ver la |
| Private comments revisar que esté                                                                                                    | a y    |
| Add private comment       Image: Comment and the comment and the co                                                                                                    |        |
|                                                                                                    |        |

#### **Tareas y comentarios privados**

|           | TOUF WOFK Assigned                             |
|-----------|------------------------------------------------|
|           | Kaylee Farrell - Un X<br>Google Docs           |
|           | + Add or create                                |
| $\bowtie$ | Turn in                                        |
|           | Private comments           Add private comment |
|           |                                                |
|           |                                                |
|           |                                                |

Una vez que la tarea se ha completado, los estudiantes pueden hacer clic sobre **"Turn In"** [entregar] para presentarle el trabajo al professor.

#### **Tareas y comentarios privados**

| es of Exercise Worksheet | Your work Ass                      | igned |
|--------------------------|------------------------------------|-------|
|                          | Kaylee Farrell - Un<br>Google Docs | ×     |
|                          | + Add or create                    |       |
| class comment            | Turn in                            |       |
|                          | Private comments                   |       |
|                          |                                    |       |
|                          |                                    |       |
|                          |                                    |       |
| 11.4.2020 meetin         |                                    | Show  |

"Private comments"

[comentarios privados] es donde los profesores hacen comentarios y correciones a el trabajo de sus estudiantes.